## PC からのログイン方法

1 「 <u>どこでもメール</u>」にアクセスします。(ブラウザの「お気に入り」に登録すること

をおすすめします)

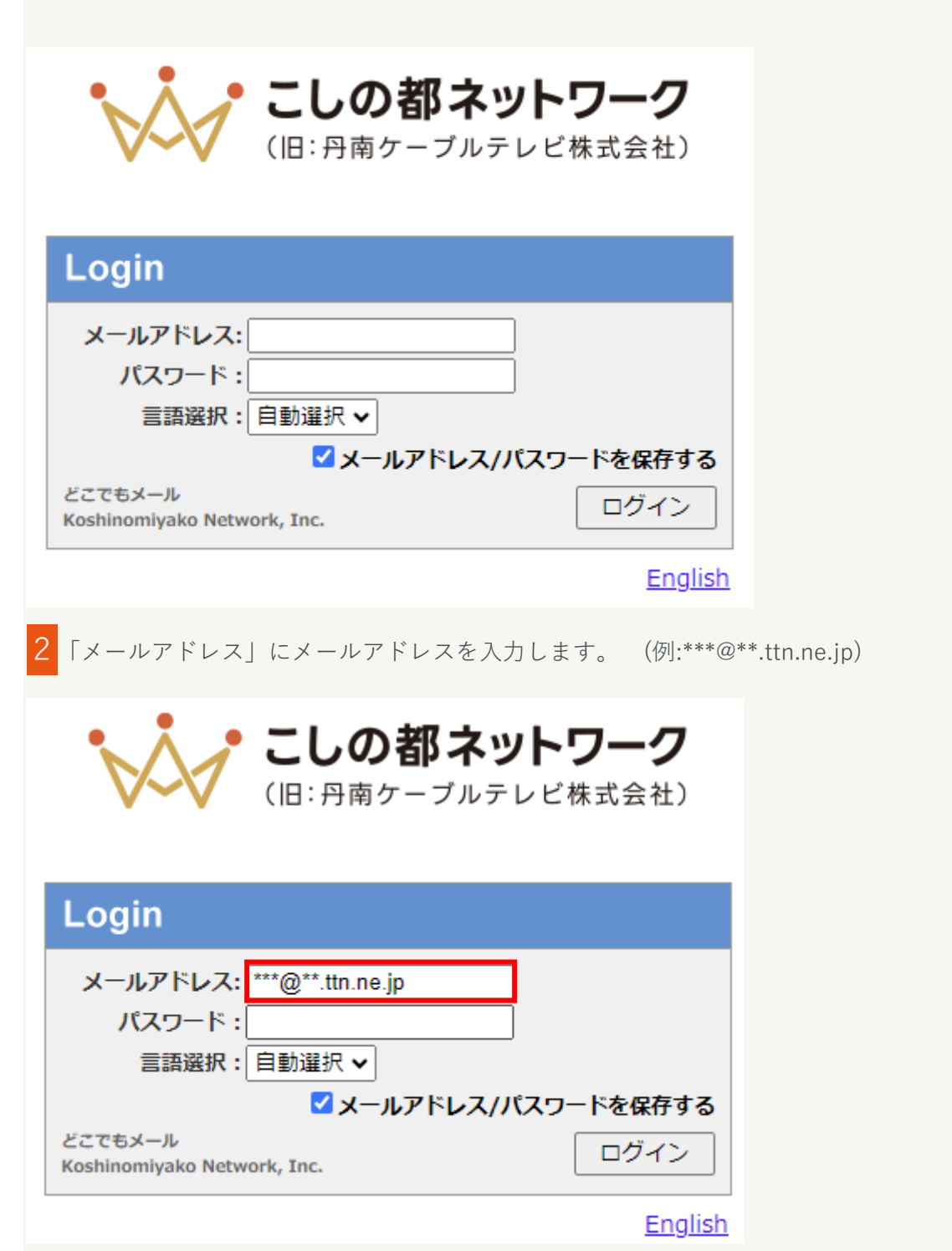

3 「パスワード」に初期パスワード(※)を入力します。※ パスワードを変更した場合 は変更後のパスワードを入力します。

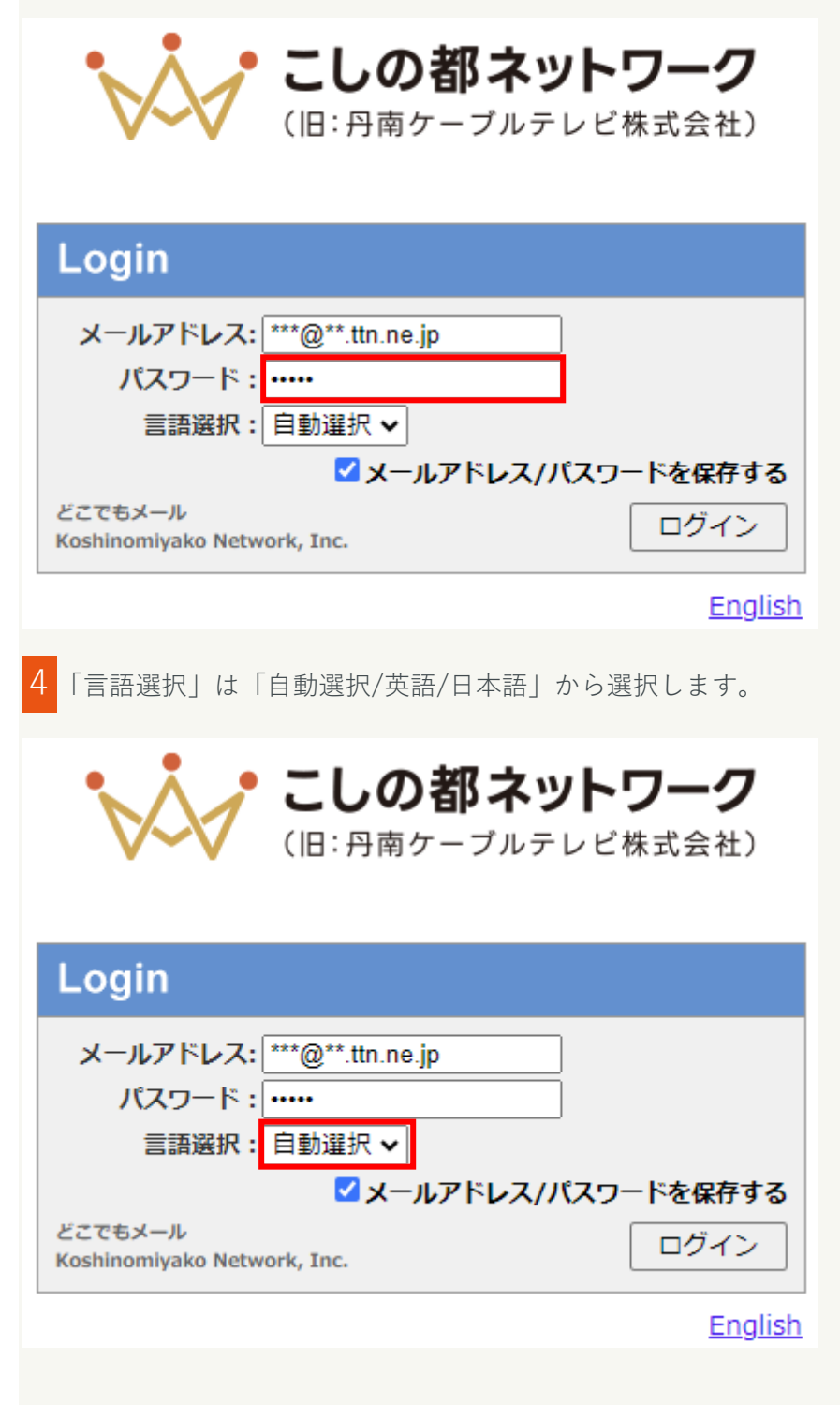

5 「メールアドレス/パスワードを保存する」は必要に応じてチェックしてください。

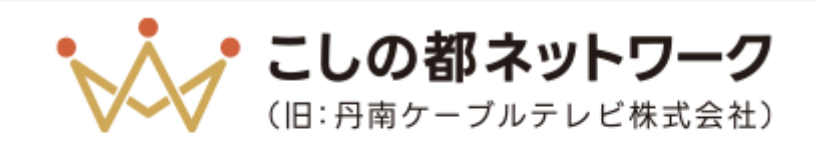

| Login                                  |               |
|----------------------------------------|---------------|
| メールアドレス: ***@**.ttn.ne.jp              |               |
| パスワード:                                 |               |
| 言語選択: 自動選択 ✔                           |               |
| ✓メールアド                                 | レス/パスワードを保存する |
| どこでもメール<br>Koshinomiyako Network, Inc. | ログイン          |
|                                        | English       |

6 「ログイン」ボタンをクリックします。

| ・・・・・・・・・・・・・・・・・・・・・・・・・・・・・・・・・・・・                      | <b>トワーク</b><br>/ビ株式会社)   |
|-----------------------------------------------------------|--------------------------|
| Login                                                     |                          |
| メールアドレス: ***@**.ttn.ne.jp<br>パスワード: •••••<br>言語選択: 自動選択 ▼ |                          |
| ビスールアドレス/パン<br>どこでもメール<br>Koshinomiyako Network, Inc.     | <b>スワードを保存する</b><br>ログイン |
|                                                           | English                  |

| 1                                   | 7 ログ・ | インをする | と、「き | 受信箱」 | 画面になります。 |  |
|-------------------------------------|-------|-------|------|------|----------|--|
|                                     |       |       |      |      |          |  |
| ◎メール受信 ▼ ◎ メール作成 ② アドレス福 ▼ ◎ ※ツール ▼ |       |       |      |      |          |  |
|                                     |       |       |      |      |          |  |

| 🛃 メール受信 🔻 🧭 メール作成 🎡 アドレス1   | ◎ 🐨 🐘 💥 ツール 💌          |                     |     |                 | 🕜 🛯 🖻 ログアウト     |
|-----------------------------|------------------------|---------------------|-----|-----------------|-----------------|
| 2 @hi.ttn.ne.jp             | ③ 更新 🕲 返信 🔮 全員に返信      | ■転送 ▼メール操作 絞り込みなし ▼ |     |                 |                 |
| □ メール検索                     | ▲ 1 ✔ / 1 ▶ 表示: 100件 ✔ |                     |     | 🗅 受信箱           | 0/0 0.00МВ 🔅    |
| 検索語を入力                      |                        | 件名                  | 送信者 | 日時 🔻            | サイズ             |
| ▼ 詳細検索     《検索 》 詳細検索 《 ◆ ☆ |                        |                     |     |                 |                 |
| □ √_   □ →    <i>B</i>      |                        |                     |     |                 |                 |
| 目 メールフォルタ<br>四 個人メールボックス    |                        |                     |     |                 |                 |
|                             |                        |                     |     |                 |                 |
|                             |                        |                     |     |                 |                 |
|                             | П                      |                     |     |                 |                 |
|                             | <                      |                     |     |                 |                 |
|                             |                        |                     |     |                 |                 |
|                             | リスト内のメールをクリックする        | とメールの内容が表示されます。     |     |                 |                 |
|                             |                        |                     |     |                 |                 |
|                             |                        |                     |     |                 |                 |
|                             |                        |                     |     |                 |                 |
|                             |                        |                     |     |                 |                 |
|                             |                        |                     |     |                 |                 |
|                             |                        |                     |     |                 |                 |
|                             |                        |                     |     |                 |                 |
|                             |                        |                     |     |                 |                 |
| 合作成 入戦制除 🧿                  |                        |                     |     |                 | ~               |
|                             |                        |                     | 000 | 2024年6月24日(月)11 | 21 1 20082-05-0 |